## Instrucciones para activar y desactivar DHCP en la Impresora END-80TEUX.

Para activar DHCP en la impresora (resetear la IP en caso de que esté trabada)

- 1. Apagar la impresora con papel adentro.
- 2. Abrir la tapa.
- 3. Con la tapa abierta dejar presionado el botón de Feed mientras prendes la impresora.
- 4. Los dos botones de abajo (paper y error) parpadearán un par de veces y se quedarán en rojo.
- 5. Soltar el botón y después presionar el botón 3 veces.
- 6. Cerrar la tapa.
- 7. Se imprimirá un papel indicando que el DHCP se activó.

Para desactivar la opción DHCP y dejar la IP estática.

- 1. Encender la impresora con papel adentro.
- 2. Abrir la tapa
- 3. Oprimir el botón de feed mientras la tapa está abierta.
- 4. Cerrar la tapa.
- 5. Se imprimirá un papel indicando que DHCP no está activa.

Para desactivar DHCP y obtener la IP actual de la impresora.

- 1. Encender la impresora con papel adentro.
- 2. Abrir la tapa
- 3. Oprimir el botón de feed 3 veces mientras la tapa está abierta.
- 4. Cerrar la tapa.
- 5. Se imprimirá un papel indicando la IP actual de la impresora y que el DHCP no está activo.

Para desactivar DHCP y restaurar la IP a valores de fábrica. (192.168.1.114)

- 1. Apagar la impresora con papel adentro.
- 2. Abrir la tapa.
- 3. Con la tapa abierta dejar presionado el botón de Feed mientras prendes la impresora.
- 4. Los dos botones de abajo (paper y error) parpadearán un par de veces y se quedarán en rojo.
- 5. Soltar el botón y después presionar el botón 4 veces.
- 6. Cerrar la tapa.
- 7. Se imprimirá un papel indicando que el DHCP se desactivó.

Para cambiar manualmente la IP a alguna específica.

- 1. Obtener la IP actual mediante una página de prueba o mediante el paso anterior.
- 2. Ingresar a Setting Tool y en Puerto poner NET.
- 3. En dirección IP ingresar los valores obtenidos en el paso 1.
- 4. Seleccionar Obtener parámetros.
- 5. Te saldrá un mensaje de "Obtener con éxito del parámetro del puerto de red" y se obtendrán los campos de Dirección IP, Mascara de Subred, Puerta de Enlace y MAC.
- 6. Cambiar el último valor de la dirección IP a la requerida.
- 7. Presionar Establecer.
- 8. Te saldrá un mensaje de Establecer con éxito los parámetros del puerto de red.
- 9. Se imprimirá en la impresora un texto con los nuevos parámetros de la red con la nueva IP.